Az iskola weboldalán a bejelentkezés gombra vagy a <u>https://zsamszencziho.edupage.org/login/</u> linkre kattintva:

| ZENCZI MOLNÁR ALBERT<br>ALAPISKOLA | Fényképalbum | Kapcsolat          | Az iskoláról      | Újdonságok | Tovább - |
|------------------------------------|--------------|--------------------|-------------------|------------|----------|
| Menü:                              |              | Bejelentkez        | és                |            |          |
| Főoldal                            | Felhaszná    | lói név:           |                   |            |          |
| Fényképalbum                       |              | Jelszó:            |                   |            |          |
| Versenyek                          |              | Bejelentkezr       | i                 |            |          |
| Projektek                          | Nem tud      | om a felhasználóne | vet, vagy jelszót |            |          |
| Sajtószoba                         |              |                    |                   |            |          |
| Osztályzatok                       |              |                    |                   |            |          |
| Dolgozat / Házi feladat            |              |                    |                   |            |          |
| Tanárok                            |              |                    |                   |            |          |

A nem tudom a felhasználónevet, vagy jelszót ikon segítségével kigenerálható az új jelszó...

| Írja be a bejelentkezési nevét vagy e-mail<br>címét                                                                                                    | • |
|----------------------------------------------------------------------------------------------------|---|
| Ak nepoznáte svoje prihlasovacie meno, zadajte Váš email. Ak ste zabudli<br>heslo, zadajte Vaše prihlasovacie meno. Na základe uvedených údajov<br>vyhľadáme Vaše konto do EduPage. |   |
| Email / prihlasovacie meno:                                                                                                    | Ó |
| Másolja át a képen látható szöveget:<br>ZOSR                                                                                                    |   |
| Küldés Mégsem                                                                                                    |   |

Az iskola számára megadott e-mail cím és a képen látható betűsor beadásával a küldés gombra kell kattintani. Ezt követően a fentiekben megadott e-mail címre egy értesítés érkezik. Csak azokkal az e-mail címekkel működik, amelyet megadtak iskolánknak!

|                | Mail service EduPage.org <noreply@mail7.edupage.org><br/>címzett: én ▼</noreply@mail7.edupage.org>                                                |
|----------------|----------------------------------------------------------------------------------------------------|
|                | Dear Szülő                                                                                                    |
|                | Thank you for your interest in EduPage. Please, enter the following verification code into your EduPage application.                              |
|                | Verification code: ihfd                                                                                                    |
|                | Best regards,<br>aSc EduPage Team                                                                                                    |
|                | info@edupage.org http://www.edupage.org                                                                                                    |
|                | K 10/001//0 97 0/09//01                                                                                                    |
| Ov             | erenie emailu ×                                                                                                    |
| Na za<br>overo | adanú emailovú adresu <b>principal se struktur</b> sme poslali email s<br>ovacím kódom. Prosím skopírujte overovací kód do textového poľa nižšie. |
|                | nyesítő kód:                                                                                                    |
|                | Küldés                                                                                                    |

Az e-mailban található **kód** beírását követően az edupage rendszere felajánlja az e-mailhez tartozó szülői fiók létrehozását.

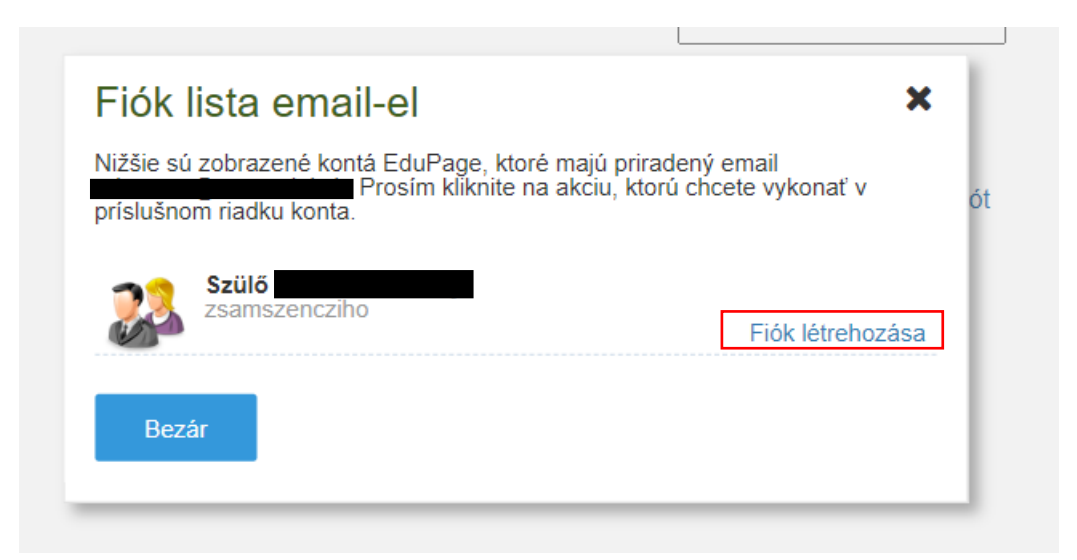

A fiók létrehozására kattintva ismét egy e-mail érkezik a megadott címre:

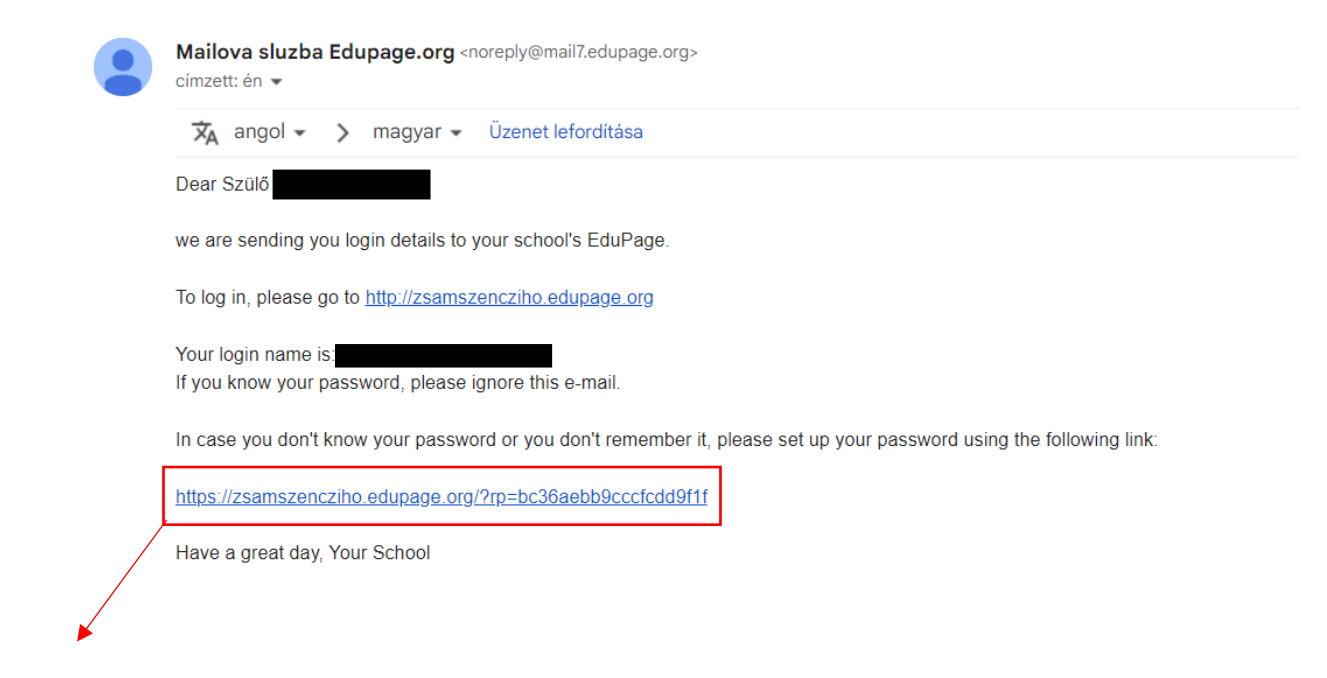

Ebben az email címben találnak egy linket. A linkre kattintva már az edupage oldalra vezeti Önöket vissza:

|                                                                                                    | 2     | BEJELENTKEZNI |  |
|----------------------------------------------------------------------------------------------------|-------|---------------|--|
| EduPage                                                                                                  |       |               |  |
| Teachers teach we do the rest                                                                            |       |               |  |
|                                                                                                    |       |               |  |
|                                                                                                    |       |               |  |
| Below are accounts with email Please click on the action you want to perform in the row corresponding to | an ao | ccount.       |  |
| <b>C</b> ="1"                                                                                            |       |               |  |
| Szülő - Szülő - zsamszencziho,edupage.org                                                                |       |               |  |
| leiszóváltozás                                                                                           |       |               |  |
|                                                                                                    |       |               |  |
|                                                                                                    |       |               |  |
|                                                                                                    |       |               |  |
|                                                                                                    |       |               |  |
|                                                                                                    |       |               |  |
| Ν                                                                                                    |       |               |  |
| rd.                                                                                                    |       |               |  |
|                                                                                                    |       |               |  |
| This page expires at 21.09.2022 10:19:23                                                                 |       |               |  |

Jelszóváltás gomb segítségével kialakíthatják új jelszavukat, amelyet az alábbi módon tehetnek meg:

| Password reco                                                                                                    | overy            | - 1 |
|----------------------------------------------------------------------------------------------------|------------------|-----|
| Your new password:                                                                                                    |                  | OV  |
| Adja meg a jelszót.                                                                                                    |                  |     |
| A jelszó megerősítése:                                                                                                    |                  | _   |
| Retype your password                                                                                                    |                  |     |
|                                                                                                    |                  | - 1 |
| <ul> <li>Password strength: Very weak</li> <li>O Minimum length of 6 character</li> <li>O Lower case letter</li> <li>O Upper case letter</li> <li>O Digit</li> <li>O Special character</li> <li>O Password and password confirm</li> </ul> | s<br>m are equal |     |
| Jelszóváltozás                                                                                                    | Bezár            |     |

A jelszónak minden feltételnek meg kell felelnie:

- Minimum 6 karakteről kell állnia
- Nagy és kisbetűt is kell tartalmaznia
- Számot és speciális karaktert is kell tartalmaznia

A jelszó ismételt beírásával megerősíti a jelszóváltozást. Ezután már a fentiekben megadott e-mail címmel és az új jelszóval be tud jelentkezni szülőként gyermeke edupage fiókjába.